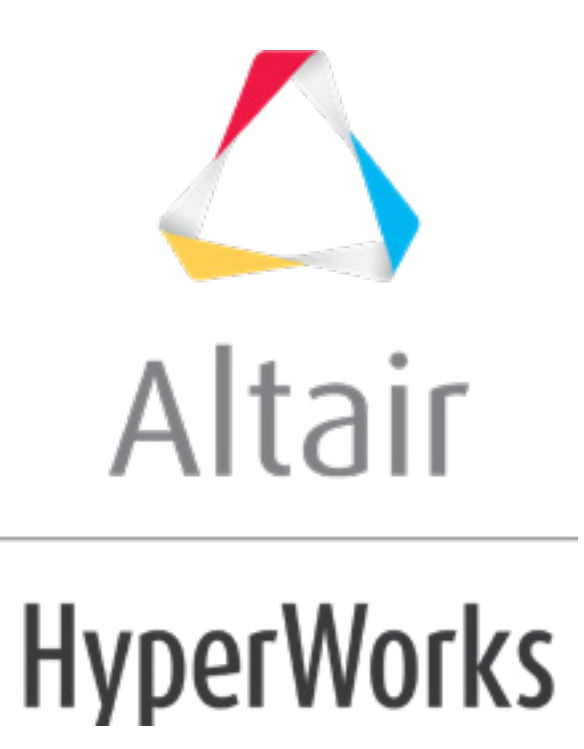

altairhyperworks.com

# HS-4230: Optimization Study with Discrete Variables

In this tutorial you will learn how to use discrete variables. The sample base input template plate.tpl can be found in <hst.zip>/HS-4230/and copied to your working directory.

The objective of this tutorial is to maximize the minimum frequency of the first five modes of a plate. The input variables are the thickness of each of the three components, defined in the input deck via the PSHELL card. The thickness should be between 0.05 and 0.15; the initial thickness within the files is 0.1. The optimization type is size. Furthermore, optimum design should have input variables from a discrete set of 0.05, 0.08, 0.11, and 0.14 for all three thicknesses. By default, HyperStudy will add the values from the lower and upper bounds to this set. Hence the resulting set is 0.05, 0.08, 0.11, 0.14, and 0.15. Delete any of these values if needed.

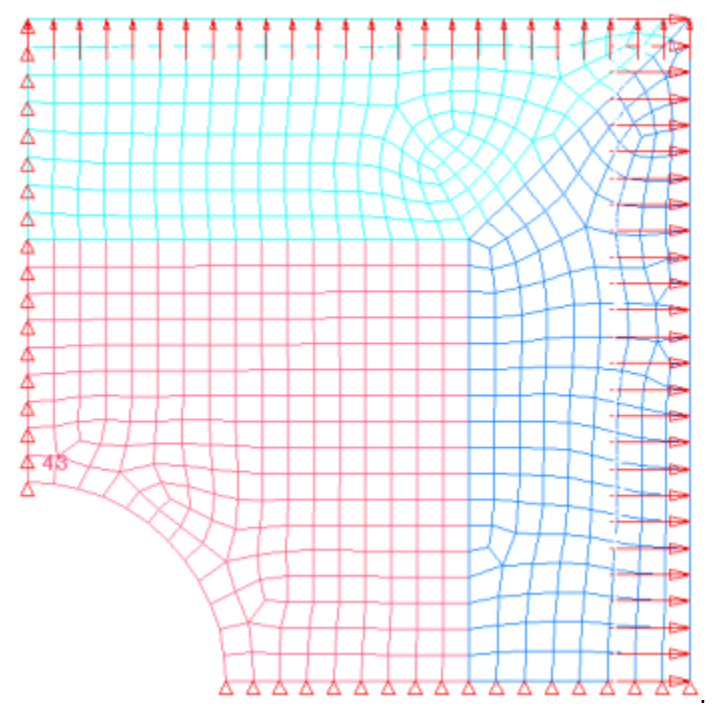

Figure 1: Double Symmetric Plate Model

#### **Step 1: Perform the Study Setup**

- 1. Start HyperStudy.
- 2. To start a new study, click *File* > *New* from the menu bar, or click *I* on the toolbar.
- 3. In the **HyperStudy Add** dialog, enter a study name, select a location for the study, and click **OK**.
- 4. Go to the **Define models** step.
- 5. Add a Parameterized File model.

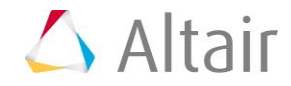

a. From the **Directory**, drag-and-drop the plate.tpl file into the work area.

| Explorer 🚼 D     | irectory  |                 |             | 🦨 Define Models                 |
|------------------|-----------|-----------------|-------------|---------------------------------|
| Name             | Size      | Туре            | Date Modif  |                                 |
| 4 퉬 C:\HS-4230   |           |                 |             | Add Model 🔛 Remove Model        |
| 🐇 study_lock.xml | 858 bytes | Study Lock      | 7/3/2017 1: | Active Label Varname Model Typ  |
| 🔳 plate.tpl      | 74 KB     | tpl File        | 6/15/2017 5 | Active Laber Vallance Model typ |
| ▷ 퉬 _usr         |           | Settings Folder | 7/3/2017 1: |                                 |
| Study_1.xml      | 3 KB      | xml File        | 7/3/2017 1: | plate.tpl                       |
|                  |           |                 |             | Ť                               |
|                  |           |                 |             |                                 |

- b. In the **Solver input file** column, enter plate.fem. This is the name of the solver input file HyperStudy writes during any evaluation.
- c. In the **Solver execution script** column, select **OptiStruct (os)**.

|   | Active   | Label   | Varname |    | Model Type         | Resource              |           | Solver input file | Solver execution script | Solver input argument | its |
|---|----------|---------|---------|----|--------------------|-----------------------|-----------|-------------------|-------------------------|-----------------------|-----|
| 1 | <b>V</b> | Model 1 | m_1     | {} | Parameterized File | C://HS-4410/plate.tpl | ABC<br>() | plate.fem         | OptiStruct ( os )       | \${file}              | 0   |

- 6. Click *Import Variables*. Three input variables are imported from the plate.tpl file.
- 7. Go to the **Define Input Variables** step.
- 8. Click the *Modes* tab.
- 9. In the **Mode** column of all three input variables, select **Discrete**.

|   | Active   | Label       | Varname | Model Parameter | Model Type             | Data Type | Mode        | Values   | Distribution Role |
|---|----------|-------------|---------|-----------------|------------------------|-----------|-------------|----------|-------------------|
| 1 | 1        | Property 21 | m_1_TH1 | m_1.TH1         | { } Parameterized File | Real 🔻    | Discrete    | 0.1, 0.1 | L ← Design        |
| 2 | 1        | Property 22 | m_1_TH2 | m_1.TH2         | A Parameterized File   | Real 🔻    | Discrete    | 0.1, 0.1 | <b>∐</b> ← Design |
| 3 | <b>V</b> | Property 23 | m_1_TH3 | m_1.TH3         | A Parameterized File   | Real 🔻    | Discrete    | 0.1, 0.1 | ← Design          |
|   |          |             |         |                 |                        |           | Continuous  |          |                   |
|   |          |             |         |                 |                        |           | Discrete    |          |                   |
|   |          |             |         |                 |                        |           | Categorical |          |                   |

- 10. In the Values column of Property 21, click \*\*\*.
- 11. Click Step Size, enter 0.03, and click Set.

| 🛨 Add Row   | 🔀 Remov  | e Row   | 1 Insert Row | Paste    |
|-------------|----------|---------|--------------|----------|
| 1 0.0500000 |          |         |              |          |
| 2 0.0800000 |          |         |              |          |
| 3 0.1100000 |          |         |              |          |
| 4 0.1400000 |          |         |              |          |
| 5 0.1500000 |          |         |              |          |
|             |          |         |              |          |
|             |          |         |              |          |
| Lower Boun  | nd       | Nominal | Upp          | er Bound |
| 0.0500000   | 0.100    | 0000    | 0.1500000    |          |
| Set Steps   |          |         |              |          |
| Number of P | oints: 2 |         |              | Set      |
| Step Size:  | 0.03     |         |              | Set      |
|             |          | ОК      | Cancel       | Apply    |

- 12. Click Apply.
- 13. Click **OK**.
- 14. Repeat steps 10 through 13 for **Property 22** and **Property 23**.
- 15. Go to the **Specifications** step.

#### Step 2: Perform the Nominal Run

- 1. In the work area, set the **Mode** to **Nominal Run**.
- 2. Click *Apply*.
- 3. Go to the **Evaluate** step.
- 4. Click *Evaluate Tasks*. An approaches/nom\_1/ directory is created inside the study directory. The approaches/nom\_1/run\_00001/m\_1 sub-directory contains the plate.out file, which is the result of the nominal run, and will be used in the Optimization.
- 5. Go to the **Define Output Responses** step.

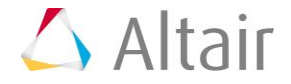

### **Step 3: Create and Define Output Responses**

- 1. Create the Freq1 output response.
  - a. From the **Directory**, drag-and-drop the plate.out file, located in approaches/nom\_1/run\_00001/m\_1, into the work area.
  - b. In the File Assistant dialog, set the Reading technology to *Altair*® *HyperWorks*® and click *Next*.
  - c. Select **Single item in a time series**, then click **Next**.
  - d. Define the following options, and then click **Next**.
    - Set **Type** to *Frequency*.
    - Set Request to Mode 1.
    - Set Component to Value.

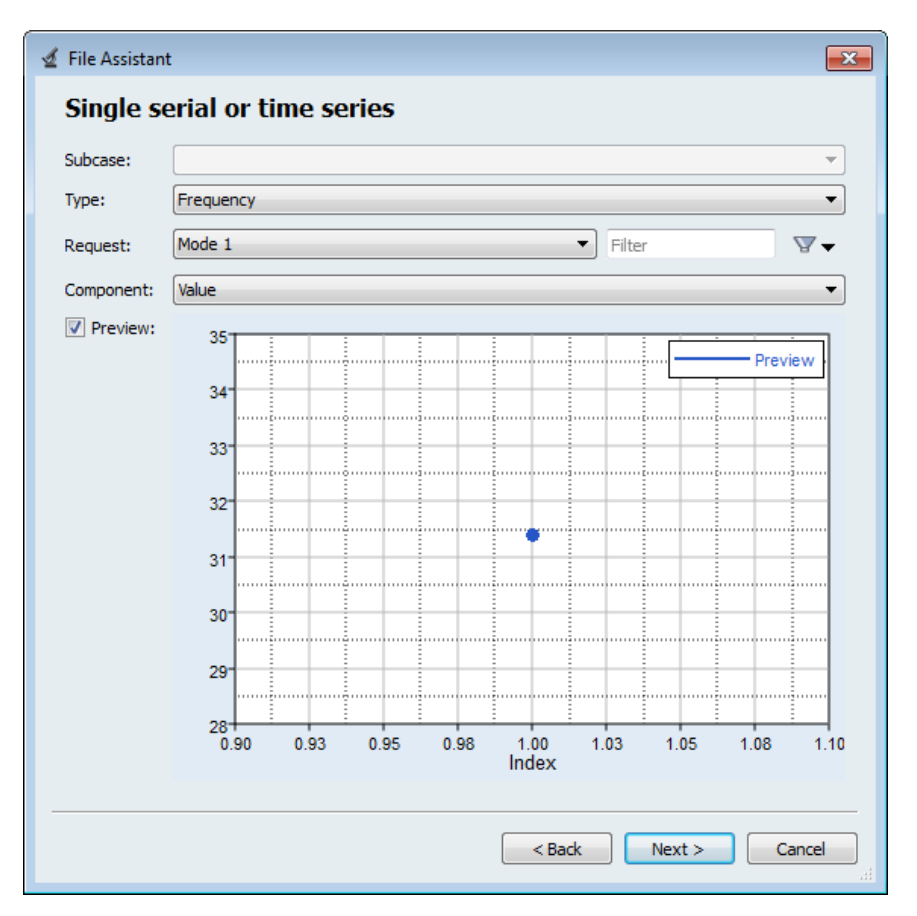

- e. Label the output response Freq1.
- f. Set Expression to First Element.
- g. Click *Finish*. The Freq1 output response is added to the work area.

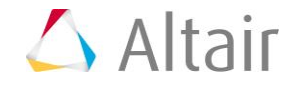

- 2. Create the Volume output response.
  - a. From the **Directory**, drag-and-drop the plate.out file, located in approaches/nom\_1/run\_00001/m\_1, into the work area.
  - b. In the File Assistant dialog, set the Reading technology to *Altair*® *HyperWorks*® and click *Next*.
  - c. Select **Single item in a time series**, then click **Next**.
  - d. Define the following options, and then click **Next**.
    - Set **Type** to **Volume**.
    - Set **Request** to **Volume**.
    - Set Component to Value.
  - e. Label the output response Volume.
  - f. Set **Expression** to *First Element*.
  - g. Click *Finish*. The Volume output response is added to the work area.
- 3. Click *Evaluate* to extract the output response values.

|   | Active Label |        | Varname | Expression  | Value         | Comment       |
|---|--------------|--------|---------|-------------|---------------|---------------|
| 1 | <b>v</b>     | Freq1  | m_1_r_1 | m_1_ds_1[0] | Not Extracted | Data Source 1 |
| 2 | -            | Volume | m_1_r_2 | m_1_ds_2[0] | Not Extracted | Data Source 2 |

## **Step 4: Run an Optimization Study**

- 1. In the **Explorer**, right-click and select **Add** from the context menu.
- 2. In the Add HyperStudy dialog, select Optimization and click OK.
- 3. Go to the **Select Input Variables** step.
- 4. Review the input variable's lower and upper bound ranges.
- 5. Go to the **Select Output Responses** step.
- 6. Click Add Objective.
- 7. In the **Add HyperStudy** dialog, add one objective.
- 8. Define the objective.
  - a. Set **Type** to *Minimize*.
  - b. Set Apply On to Volume (r\_2).

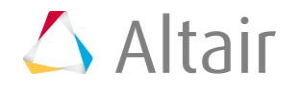

|   | Active   | Label       | Varname | Туре       | Apply On       |   | Evaluate From |   |
|---|----------|-------------|---------|------------|----------------|---|---------------|---|
| 1 | <b>V</b> | Objective 1 | obj_1   | Minimize 🔻 | Volume ( r_2 ) | • | SOLVER -      | , |

- 9. Click the *Constraint* tab.
- 10. Click Add Constraint.
- 11. In the **Add HyperStudy** dialog, add one constraint.
- 12. Define the constraint.
  - a. Set **Apply On** to *Freq1* (*r*\_1).
  - b. Set **Bound Type** to **>=** (greater than or equal to).
  - c. For Bound Value, enter 32.

| Active | Label        | Varname | Туре            | Apply On      |   | Bound Type | Bound Value |
|--------|--------------|---------|-----------------|---------------|---|------------|-------------|
| 1 🗸    | Constraint 1 | c_1     | Deterministic 👻 | Freq1 ( r_1 ) | • | >= •       | 32.000000   |

- 13. Click Apply.
- 14. Go to the **Specifications** step.
- 15. In the work area, set the Mode to Adaptive Response Surface Method (ARSM).

**Note:** Only the methods that are valid for the problem formulation are enabled.

- 16. Click Apply.
- 17. Go to the **Evaluate** step.
- 18. Click *Evaluate Tasks*.

#### Step 5: View the Iteration History of an Optimization Study

1. Click the *Iteration History* tab to monitor the progress of the Optimization iteration.

|   | Property 21 | Property 22 | Property 23 | Freq1     | Volume    | Objective 1 | Constraint 1 | Iteration | StepIndex | StepMa |
|---|-------------|-------------|-------------|-----------|-----------|-------------|--------------|-----------|-----------|--------|
| 1 | 0.0500000   | 0.0500000   | 0.0500000   | 15.697810 | 116.19200 | 116.19200   | 15.697810    | 1         | 1         | 1      |
| 2 | 0.0800000   | 0.0500000   | 0.0500000   | 23.938540 | 144.24100 | 144.24100   | 23.938540    | 2         | 2         | 2      |
| 3 | 0.0500000   | 0.0800000   | 0.0500000   | 16.920270 | 137.02600 | 137.02600   | 16.920270    | 3         | 3         | 3      |
| 4 | 0.0500000   | 0.0500000   | 0.0800000   | 16.919700 | 137.02600 | 137.02600   | 16.919700    | 4         | 4         | 4      |
| 5 | 0.0800000   | 0.0800000   | 0.0800000   | 25.115920 | 185.90800 | 185.90800   | 25.115920    | 5         | 5         | 5      |
| 6 | 0.1100000   | 0.0500000   | 0.0800000   | 33.327920 | 193.12300 | 193.12300   | 33.327920    | 6         | 6         | 6      |
| 7 | 0.1100000   | 0.0500000   | 0.0500000   | 34.453890 | 172.29000 | 172.29000   | 34.453890    | 7         | 7         | 7      |

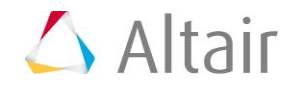

### Step 6: Setup a DOE to Find the True Best Design

- 1. In the **Explorer**, right-click and select **Add** from the context menu.
- 2. In the Add HyperStudy dialog, select Doe and click OK.
- 3. Go to the **Specifications** step.
- 4. In the work area, set the **Mode** to *Full Factorial*.
- 5. Click Apply.
- 6. Go to the **Evaluate** step.
- 7. Click *Evaluate Tasks*.
- 8. Go to the **Post processing** step.
- 9. Click the *Summary* tab.
- 10. Sort run data based on the Volume (which was to be minimized) by right-clicking on the *Volume* column and selecting *Sort down* from the context menu. The lowest volume design which satisfies the constraint (frequency > 32) is the same as that found by the optimizer.

|    | Property 21 | Property 22 | Property 23 | Freq1     | Volume    |
|----|-------------|-------------|-------------|-----------|-----------|
| 1  | 0.0500000   | 0.0500000   | 0.0500000   | 15.697810 | 116.19200 |
| 2  | 0.0500000   | 0.0500000   | 0.0800000   | 16.919700 | 137.02600 |
| 6  | 0.0500000   | 0.0800000   | 0.0500000   | 16.920270 | 137.02600 |
| 26 | 0.0800000   | 0.0500000   | 0.0500000   | 23.938540 | 144.24100 |
| 3  | 0.0500000   | 0.0500000   | 0.1100000   | 17.302520 | 157.85900 |
| 7  | 0.0500000   | 0.0800000   | 0.0800000   | 19.933730 | 157.85900 |
| 11 | 0.0500000   | 0.1100000   | 0.0500000   | 17.302470 | 157.85900 |
| 27 | 0.0800000   | 0.0500000   | 0.0800000   | 24.038070 | 165.07400 |
| 31 | 0.0800000   | 0.0800000   | 0.0500000   | 24.039250 | 165.07400 |
| 51 | 0.1100000   | 0.0500000   | 0.0500000   | 34.453890 | 172.29000 |
| 4  | 0.0500000   | 0.0500000   | 0.1400000   | 17.073410 | 178.69200 |
| 8  | 0.0500000   | 0.0800000   | 0.1100000   | 21.839230 | 178.69200 |
| 10 | 0.0500000   | 0.1100000   | 0.0000000   | 21 020200 | 170 0000  |

**Note:** The DOE took 125 solver calls to exhaust all combinations, whereas the Optimization found it in 8 solver calls.